## 学籍查询操作流程

1.登陆学信网主页(https://www.chsi.com.cn/)(登陆后页面见图1)。

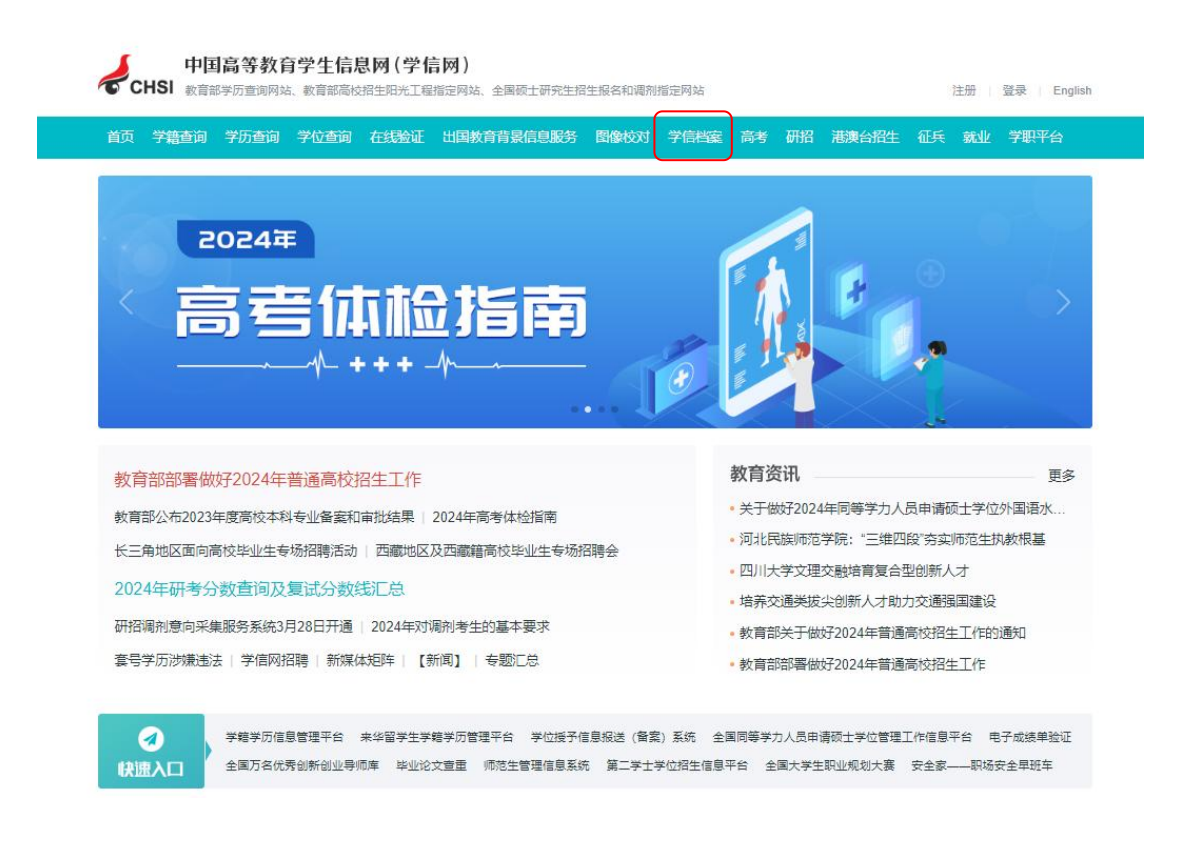

▲ (图1)

 2. 找到网站上边的"学信档案"点击"注册":用手机号码和身份证号进行实名注册并填写相关内容(请牢记账号和密码,终生可用), 内容填写完整后点击"立即注册"(见图 2)。

| СНSI | 中国高等教育学会                                                  | 主信息网(学信网)                                                            | 实名注册                                       |                          |                                       |                              | 登录   注册          |     |
|------|-----------------------------------------------------------|----------------------------------------------------------------------|--------------------------------------------|--------------------------|---------------------------------------|------------------------------|------------------|-----|
|      | "学信网账号"可用于<br>支持的平台有:学信档案<br>高校面向港澳台招生信息》<br>您进行过图像校对,则可分 | 登录学信网各服务平台<br>(含图像校对、学籍信息核对等)<br>例、学职平台、新职业网、全国大<br>私账号进行"研招网上报名"、"约 | 、中国研究生招生信息)<br>学生创业服务网等。如<br>5役登记"、"应征入伍"等 | 网、高考特<br>果您在使用<br>F,而无需F | 殊类型招生报名平台、全<br>这些服务时注册过账号,<br>际次注册账号。 | 国征兵网、学信就业、内地<br>则可凭此账号使用其他服务 | (祖国大陆)<br>(例如:如果 |     |
|      | * 手机号                                                     |                                                                      |                                            |                          |                                       |                              |                  |     |
|      | *短信验证码                                                    |                                                                      | 免费获取                                       |                          |                                       |                              |                  |     |
|      | * 密码                                                      |                                                                      |                                            |                          |                                       |                              |                  |     |
|      | * 密码确认                                                    |                                                                      |                                            |                          |                                       |                              |                  |     |
|      | * 姓名                                                      |                                                                      |                                            |                          |                                       |                              |                  | 100 |
|      | * 证件类型                                                    | 居民身份证                                                                | v                                          | 中国大陆                     | 地区用户推荐设置居民身                           | 份证。                          |                  |     |
|      | *证件号码                                                     |                                                                      |                                            |                          |                                       |                              |                  |     |
|      | 安全邮箱                                                      |                                                                      |                                            | 请设定一                     | -个安全邮箱,忘记密码时                          | 何通过此邮箱找回密码。                  |                  |     |
|      | 请中记您设置的密伺问题及答案,以便于您忘记密码时通过此"密伺问题、答案"我回密码,                 |                                                                      |                                            |                          |                                       |                              |                  |     |
|      | 密保问题1                                                     | 清选择                                                                  | ~                                          | 答案                       |                                       |                              |                  |     |

▲ (图2)

 注册完成后,重新在"学信档案"栏进行登录。登录成功后进 入下图所示界面(见图3)。

| 学信档案 |                | 908   8840   8850 |
|------|----------------|-------------------|
|      | 登录             |                   |
|      | 主 手机型/用台建型/邮用  |                   |
|      | -11 MSF        |                   |
|      | 0 a            |                   |
|      | an names tanta |                   |
|      |                |                   |

▲ (图3)

4. 点击学信档案,进入下图所示界面,点击高等教育信息查看(见图4)。

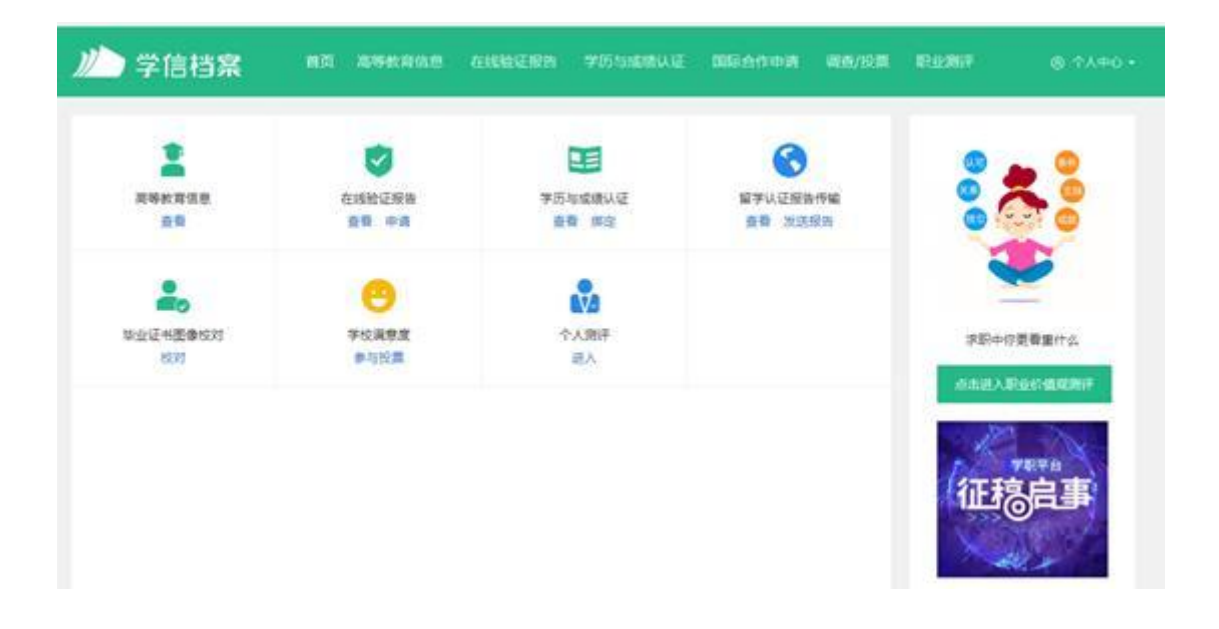

▲ (图4)

5. 学生本人即可查看学籍信息,包括姓名、身份证号码、就读院校名称、专业名称、层次、学籍状态(学籍已注册的学生,学籍状态显示为学籍注册)。

|           |                                                                                                    | 个人信息 |               |                    |        |
|-----------|----------------------------------------------------------------------------------------------------|------|---------------|--------------------|--------|
| 考生号:      | 2                                                                                                    |      | Carlos Carlos |                    |        |
| 姓 名:      | and the second second se                                                                                                    |      |               |                    |        |
| 性 别:      |                                                                                                    |      |               |                    |        |
| 出生日期:     |                                                                                                    |      |               | 12                 |        |
| 证件类型:     |                                                                                                    |      |               |                    |        |
| 证件号码:     | and the second second se                                                                                                    |      |               | Contraction of the | 暫无照片数据 |
| 政治面貌:     | and a straight straight straig |      |               | -                  |        |
| 民 族:      |                                                                                                    |      | 录取照片          | 1                  | 学历照片   |
|           |                                                                                                    |      |               |                    |        |
|           |                                                                                                    | 学籍信息 |               |                    |        |
| 学校名称:     | 12619 广州南方学院                                                                                                    |      | 学籍状态:         | 注册学籍               |        |
| 专业:       | Contraction of the local division of the local division of the loc |      | 生源省市:         | 广东省                |        |
| 层 次:      | 专升本                                                                                                    |      | 学历类别:         | 成人高等               | 牧育     |
| 学 制:      | 2.5                                                                                                    |      | 学习形式:         | 函授                 |        |
| 分院(校):    | 继续教育学院                                                                                                    |      | 当前所在级:        | 2024               |        |
| 系(所、函授站): |                                                                                                    |      | 入学日期:         | 2                  |        |
| 班 号:      |                                                                                                    |      | 预计毕业日期:       |                    |        |
| 学 早.      | ·                                                                                                    |      |               |                    |        |

▲ (图5)